## SiteSoft GEOTRACK

My Docu

m My Account

AUGUST 2018

ON-BOARDING GUIDE EMPLOYEE ACCOUNT DETAILS WEB VERSION

As a an employee user within the SiteSoft solution you have the responsibility of keeping your account details and competency documents up to date.

Search

Use this guide to help manage your account details. <u>Go to https://app.sitesoft.com/signin to get started.</u>

Keep your account up to date by going to **My** Account in the top right corner of the web app. You will see a few tabs on the page that loads. Start with the **My Account** tab and complete the full form as well as entering a new, more familiar account password that you can remember.

Account Managers Switch Account

| My Account                                  | My Documents         | Account Managers         | Switch A |
|---------------------------------------------|----------------------|--------------------------|----------|
| User Login<br>Enal Address *<br>support@she | Credentials          |                          |          |
| Leave the pa<br>password.                   | ssword field empty u | nless you want to update | e your   |
| Password                                    |                      |                          |          |
| Confirm Pas                                 | sword                |                          |          |
| User Detai                                  | Is                   |                          |          |
| Contact Person *<br>Kobus Beets             |                      |                          |          |
| Mobile *                                    |                      |                          |          |
| 0800748763                                  |                      |                          |          |
| Company Name<br>SiteSoft New                | Zealand Ltd          |                          |          |

MacBook Air

2

When your account is updated, go to the **My Documents** tab and upload all your competency documents e.g. your work visa, driver's license, passport, SiteSafe certificates etc. Make sure that these documents are visible to the companies employing your services.

| My Account My Documents Account | Int Managers Switch Account |             |         |  |  |
|---------------------------------|-----------------------------|-------------|---------|--|--|
| My Documents New Document       |                             | Search      | Search  |  |  |
| Name                            | Туре                        | Expiry Date | Actions |  |  |
| Work Visa                       | Work Visa                   | 2022-09-26  | ◎ / ∎   |  |  |
| Drivers License                 | Drivers License             | 2027-11-25  | ◎/∎     |  |  |
| Public Liability                | Public Liability            | 2018-08-13  | ⊙∕∎     |  |  |
| Professional Indemnity          | Professional Indemnity      | 2019-01-31  | ◎ / ▮   |  |  |
| Click to load more              |                             |             |         |  |  |
| Name                            | Туре                        | Expiry Date | Actions |  |  |

Contact SiteSoft support if you need any assistance.

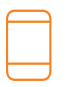

Contact Us +64 800 748 763 www.SiteSoft.com

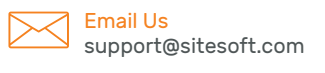

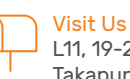

L11, 19-21 Como St, Takapuna, Auckland Proud member of

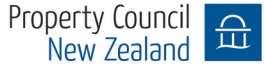

Complete any additional tasks listed on your dashboard by clicking on them. All uncompleted task will take you to a different section of the application which you need to complete.

| Site <mark>Soft</mark> |   |                                                    |  |
|------------------------|---|----------------------------------------------------|--|
| GEOTRACK               |   | Induction Courses                                  |  |
| Dashboard              | ^ | Health & Safety General Induction /<br>Not Started |  |
| Show Dashboard         |   |                                                    |  |
|                        |   | 1                                                  |  |